成績優良獎勵登錄操作流程(學生 WEB):

教務處學業成績優良獎勵新制 3 Steps: Step1. 學生接獲獎勵通知 無需學生主動申請! Step2. 至校務系統登錄帳戶資料 請依限登錄帳戶! Step3. 成績優良獎勵金核撥帳戶 刷存薄確認入帳!

## 一、 請至學校首頁點選「校務系統」

輸入帳號及密碼,點選「一般登入」鍵進入校務資訊系統。

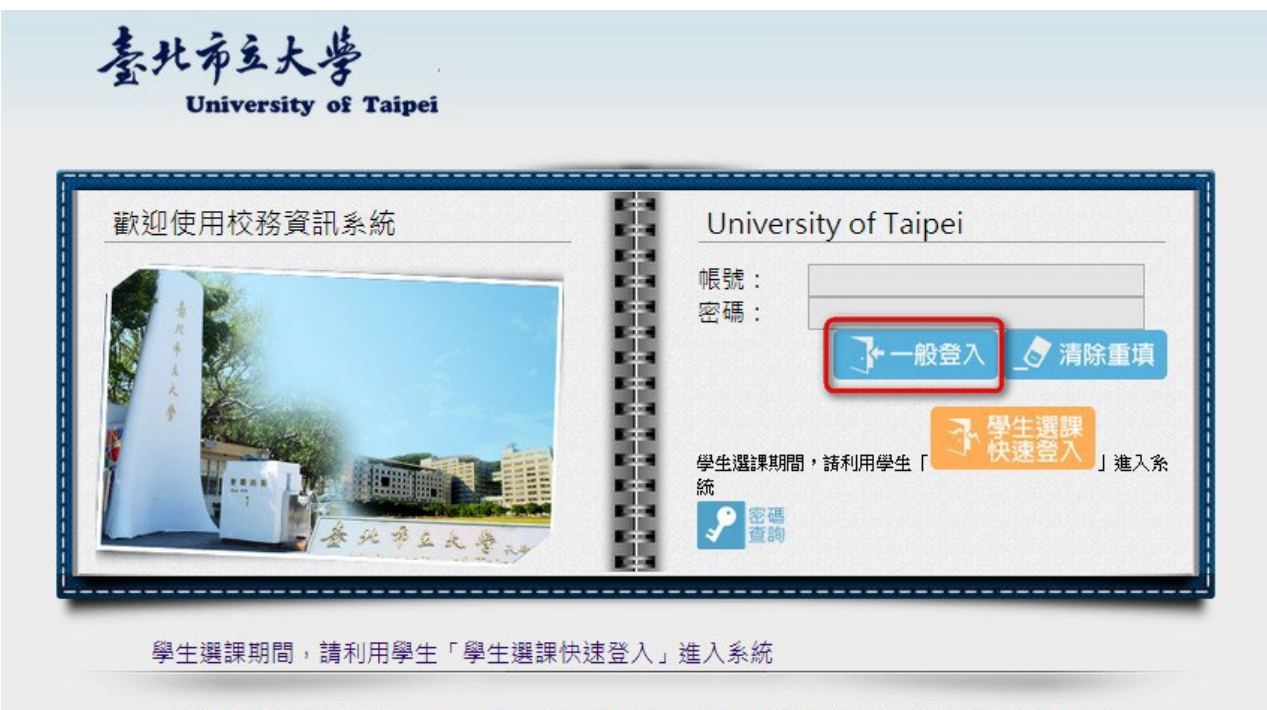

• 建議使用中文版Windows Internet Explorer 7.0以上, 螢幕解析度 1024\*768, 以獲得最佳瀏覽效果。

帳號:學生請輸入學號

密碼:預設密碼西元出生年月日八碼。

## 二、 進入成績優良獎勵登錄作業

1. 點選:登錄/教務資訊登錄/成績優良獎勵登錄/登錄

| 結果查詢 ▲<br>→ → 就學貸款申請結果查                                                                                                    |                                                        | 113學年1學期成績優良獎勵登錄作業 |                |           |           |      |      |  |  |  |
|----------------------------------------------------------------------------------------------------|--------------------------------------------------------|--------------------|----------------|-----------|-----------|------|------|--|--|--|
| ● ● 優估減免由請結果否                                                                                                    | 1.受獎資格為學士班一至四年級各班級第一、二名、日間部碩士班一至二年級第一、二名、博士班一年級之第一名學生。 |                    |                |           |           |      |      |  |  |  |
|                                                                                                    | 獎勵學年                                                   | 獎勵學期               | 美勵名稱           | 登錄日期(起)   | 登錄日期(迄)   | 登錄申請 | 審核情形 |  |  |  |
| ●                                                                                                    | 113                                                    | 1                  | 大學部成績優良獎勵(D01) | 114/02/01 | 114/02/20 | 登錄   | 合格   |  |  |  |
| <ul> <li>□ 公教務資訊登錄</li> <li>□ 學靖星本資料推護</li> <li>□ 學生抵免申請</li> <li>□ 學生抵免申請</li> <li>□ 學生經停修申請作業</li> <li>□ 學生經停修申請作業</li> <li>□ 學理優停修申請作業</li> <li>□ 學理優優獎勵登錄</li> <li>□ 或獲優良獎勵登錄</li> <li>□ 可學務登録作業</li> <li>□ 工讀學經歷輸入作業</li> <li>□ 容易經靈輸入作業</li> <li>□ 日讀問臺</li> <li>□ 工讀助學經歷錄</li> </ul> |                                                        |                    | *奖励在销售信誉制度更    |           |           |      |      |  |  |  |

## 2. 請確實填寫郵局帳號

| 1.個人地址、聯絡手機如有異動,請到 | 2登録>教務資訊登録>學籍基本資料維護進行 | <b>类學金名稱:大學部</b><br>修改。 | <b>成绩優良獎勵</b>                         |         |        |
|--------------------|-----------------------|-------------------------|---------------------------------------|---------|--------|
| 2. 為使獎勵金核發順利,請務必提供 | 剧人有效郵局局號帳號,送出資料前並請仔細  | B核對,如造成核發問題或無法順利轉帳,責任   | 王自負:                                  |         | 狀態:未審核 |
|                    |                       | 申請人                     |                                       |         |        |
| 學號                 |                       |                         | 姓名                                    |         |        |
| 身份證字號              |                       |                         | 出生年月日                                 |         |        |
| 斑缬                 |                       |                         | 聯絡手機                                  |         |        |
| 21                 |                       |                         | · · · · · · · · · · · · · · · · · · · |         |        |
| 郵周局號(必填)(7磚)       | 5555555               |                         | 鄞局帳號(必填)(7碼)                          | 7777777 |        |
| 學期成績               |                       |                         | 班排名                                   |         |        |
|                    |                       | 確定送出                    | 上一頁                                   |         |        |

3. 確認後完成登錄

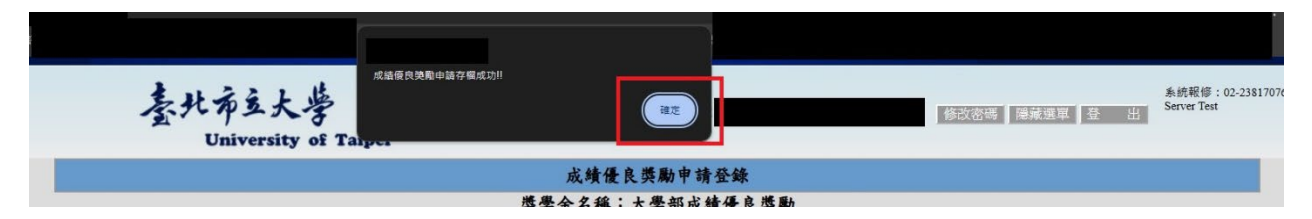